## Семінар 5. VAR моделі

## 1. Імпорт даних

Дані містяться у вашому робочому файлі.

dlind: темп зростання виробництва промислової продукції, % unem: рівень безробіття, %

## 2. Перевірка на причинність за Грейнджером

(1) Відкрийте змінні dlind і unem як групу.

(2) Проведіть тести на каузальність до 12 лагів включно (VIEW/GRANGER CAUSALITY...). Зробіть висновки.

## 3. Визначення порядку інтеграції змінних

(1) Визначіть порядок інтеграції для кожної змінної на основі розширеного критерію Дікі-Фуллера і критерія Філліпса-Перрона (див. семінар 1)

## 4. Оцінка VAR моделі у приведеній формі

(1) Оцінюємо наступну веторну авторегресійну (VAR) модель з двома змінними і двома лагами:

$$\underbrace{\begin{pmatrix} \Delta \ln(IND_{t}) \\ UR_{t} \\ X_{t} \end{pmatrix}}_{X_{t}} = \underbrace{\begin{pmatrix} a_{1,11} & a_{1,12} \\ a_{1,21} & a_{1,22} \\ A_{t} \\ \end{pmatrix}}_{A_{t}} \underbrace{\begin{pmatrix} \Delta \ln(IND_{t-1}) \\ UR_{t-1} \\ X_{t-1} \\ \end{pmatrix}}_{X_{t-1}} + \underbrace{\begin{pmatrix} a_{2,11} & a_{2,12} \\ a_{2,21} & a_{2,22} \\ A_{2} \\ \end{pmatrix}}_{A_{2}} \underbrace{\begin{pmatrix} \Delta \ln(IND_{t-2}) \\ UR_{t-2} \\ X_{t-2} \\ \end{pmatrix}}_{X_{t-2}} + \underbrace{\begin{pmatrix} \varepsilon_{1,t} \\ \varepsilon_{2,t} \\ \varepsilon_{2,t} \\ \varepsilon_{t} \\ \varepsilon_{$$

Клік на QUICK/ESTIMATE VAR, відкривається діалог. Заповнюємо поля змінних і лагового інтервалу:

| asics Cointegration VEC Re<br>VAR Type<br><u>Unrestricted VAR</u><br><u>Vector Error Correction</u> | strictions Endogenous Variables                             |
|----------------------------------------------------------------------------------------------------|-------------------------------------------------------------|
| Estimation Sample                                                                                   | Lag Intervals for Endogenous:<br>1 2<br>Exogenous Variables |
| 1997m01 2006m12                                                                                     |                                                             |

(2) Вибираємо кількість лагів для VAR моделі: VIEW/LAG STRUCTURE/LAG LENGTH CRITERIA (включаємо 12 лагів). Вибираємо таку кількість лагів, при якій значення критерієв найменше.

## 5. Перевірка властивостей VAR моделі

- (1) Корисним є початок роботи з VAR моделлю з мінімально можливою кількістю лагів (на основі інформаційних критеріїв) і перевірка залишків моделі на стаціонарність, нормальність, автокорреляцію, а також перевірка моделі на стабільність.
- (2) Для перевірки на нормальнітсь залишків виберіть у вікні VAR моделі: VIEW/RESIDUALS TESTS/NORMALITY TEST...
- (3) Для перевірки на автокорреляцію залишків виберіть у вікні VAR моделі: VIEW/RESIDUALS TESTS/PORTMANTEAU AUTOCORRELATION TEST... або VIEW/RESIDUALS TESTS/AUTOCORRELATION AM TEST...
- (4) Для перевірки залишків на стаціонарність виберіть у вікні VAR моделі PROC/MAKE RESIDUAL SERIES... (краще зберігати залишки під новими іменами). Потім для кожного із залишків застосуйте тест на одиничний корень (при цьому необхідно використовувати ADF тест без включення константи чи/або тренду).
- (5) Для перетворення VAR моделі у VMA представлення, необхідно впевнитись у тому, що VAR модель є стабільною. Для цього виберіть у вікні VAR моделі VIEW/LAG STRUCTURE/ AR ROOTS TABLE

# 6. Розрахунок функцій відгуку на імпульси і декомпозиції дисперсії (ідентифікація за Холецьким)

(1) Ортогоналізовані функції відгуків на імпульси показують вплив структурних шоків на змінні VAR моделі. Наприклад, відгук змінної **dlind** в період t+1 на структурний шок змінної **unem**, що трапляється в період  $t \in$  наступним:

$$c_{1,12} = \frac{\partial \Delta \ln(IND_{t+1})}{\partial UR_t}$$

Для генерування ортогоналізованих функцій відгуків на імпульси, виберіть у вікні оціненої VAR моделі VIEW/IMPULSE RESPONCES

(2) Декомпозиція дисперсії похибок прогнозування показує частку динаміки змінної в результаті її власних шоків порівняно з шоками інших змінних. Виберіть у вікні оціненої VAR моделі VIEW/VARIANCE DECOMPOSITION. Примітка: функції відгуків на імпульси і декомпозиція дисперсії залежать від ідентифікаційної структури. Автоматично EViews використовує рекурсивну структуру (ідентифікація за Холецьким). Виберіть IMPULSE RESPONCES/IMPULSE DEFINITION, щоб побачити порядок, що вибирається EViews.

| Impulse Responses                                              |                    | ×   |
|----------------------------------------------------------------|--------------------|-----|
| Display       Impulse Definition         Decomposition Method: | Cholesky Ordering: |     |
|                                                                | ОК Отме            | ена |

Виберіть альтернативний порядок (unem dlind). Порівняйте зміни у функціях відгуків на імпульси і декомпозиції дисперсії.

## 7. Структурні VAR (SVAR)

Альтернативою до рекурсивної структури є врахування обмежень, що виходять з економічної теорії. Цей підхід називається «структурна» векторна авторегресія (SVAR). Розрізняють коротко- і довгострокові обмеження.

## 8. Ідентифікація за допомогою короктострокових обмежень

(1) EViews використовує підхід, що узагальнює відносини між спостерігаємими похибками прогнозування  $\varepsilon_t$  і структурними шоками  $u_t$ :

$$\begin{bmatrix} a_{11} & a_{12} \\ a_{21} & a_{22} \end{bmatrix} \begin{bmatrix} \varepsilon_{1,t} \\ \varepsilon_{2,t} \end{bmatrix} = \begin{bmatrix} b_{11} & b_{12} \\ b_{21} & b_{22} \end{bmatrix} \begin{bmatrix} u_{1,t} \\ u_{2,t} \end{bmatrix}$$

(2) Щоб накласти короткострокові обмеження, необхідно створити матриці А і В. Для цього вибираємо в меню робочого файлу OBJECT/NEW OBJECT

| New Object                                                                                                    |                 |
|----------------------------------------------------------------------------------------------------|-----------------|
| Type of object<br>Matrix-Vector-Coef<br>Equation<br>Graph<br>Group<br>LogL<br>Matrix-Vector-Coef<br>Model<br>Pool<br>Sample<br>Series<br>Series Link<br>Series Alpha<br>SSpace<br>System<br>Table<br>Text<br>ValMap<br>VAR | Name for object |

Вибираємо ім'я «А» і розмірність (2 рядка і 2 стовпика). Щоб накласти обмеження редагуємо матрицю А: діагональні елементи мають дорівнювати 1, верхній правий – 0, а нижній лівий – «NA» (використовуємо EDIT+/–):

| 🗖 Matri                                                                 | x: A Workfile | : UNTITLED\U   | ntitled         |   |        | × |
|-------------------------------------------------------------------------|---------------|----------------|-----------------|---|--------|---|
| View Proc Object Print Name Freeze Edit+/- Label+/- Sheet Stats Line Mu |               |                |                 |   | e Mult |   |
|                                                                         |               |                |                 |   | Α      |   |
|                                                                         | C1            | C2             |                 |   |        |   |
|                                                                         | L             | ast updated: O | 7/23/06 - 16:04 | 1 |        | ~ |
|                                                                         |               |                |                 |   |        |   |
| R1                                                                      | 1.000000      | 0.000000       |                 |   |        |   |
| R2                                                                      | NA            | 1.000000       |                 |   |        |   |
|                                                                         |               |                |                 |   |        |   |
|                                                                         |               |                |                 |   |        |   |
|                                                                         |               |                |                 |   |        |   |
|                                                                         |               |                |                 |   |        |   |

Примітка: «NA» означає, що елемент залишається необмеженим.

(3) Ствоюємо таким же чином матрицю В і накладаємо другий набір обмежень на неї:

| Matrix: B Workfile: UNTITLED\Untitled |                                                                           |          |                 |                 |   | < |  |  |
|---------------------------------------|---------------------------------------------------------------------------|----------|-----------------|-----------------|---|---|--|--|
| View Proc                             | View Proc Object Print Name Freeze Edit+/- Label+/- Sheet Stats Line Mult |          |                 |                 |   |   |  |  |
|                                       | В                                                                         |          |                 |                 |   |   |  |  |
|                                       |                                                                           | C1       | C2              |                 |   | Τ |  |  |
|                                       |                                                                           | L        | .ast ypdated: O | 7/23/06 - 16:09 | 9 | ^ |  |  |
|                                       |                                                                           |          |                 |                 |   |   |  |  |
| R1                                    | R1                                                                        | NA       | 0.000000        |                 |   |   |  |  |
| R2                                    | R2                                                                        | 0.000000 | NA              |                 |   |   |  |  |
|                                       |                                                                           |          |                 |                 |   | Ξ |  |  |
|                                       |                                                                           |          |                 |                 |   | ~ |  |  |

(3) Вибираємо з меню VAR об'єкту PROCS/ESTIMATE STRUCTURAL FACTORIZATION. Вибириємо опції «Matrix», «Short-run pattern» і вписуємо назви матриць:

| SVAR Options                                      |                                        |                                 |          |
|---------------------------------------------------|----------------------------------------|---------------------------------|----------|
| Identifying Restrict                              | ions Optimization Co                   | ntrol                           |          |
| Endogenous va<br>@e1 for DLIND<br>@e2 for UNEM    | riable list:<br>residuals<br>residuals |                                 |          |
| Short-run examp<br>@e1 = C(1)*@u<br>@e2 = C(2)*@e | ble:<br>₁1<br>⊧1 + C(3)*@u2            |                                 | <u> </u> |
| Identifying Re                                    | strictions (Ae = Bu whe                | ere E[u'u] is identity matrix)— |          |
| Specify by:<br>C Text                             | C Long-run pattern                     | LR:                             |          |
| <ul> <li>Matrix</li> </ul>                        | Short-run pattern                      | A: A                            |          |
|                                                   |                                        | D:  D                           |          |
|                                                   |                                        | ОК Отм                          | 1ена     |
|                                                   |                                        |                                 |          |

Альтернативний шлях: це записати обмеження у текстовій формі. Спробуйте зробити це самостійно (для цього спочатку розпишіть вираз у матричній формі, що наведений вище).

(4) Натискаємо на ОК, отримуємо оцінки матриць А і В. Для того, щоб отримати функції відгуку на імпульси, що є результатом цих обмежень, вибираємо IMPULSE і у вкладці IMPULSE DEFINITION вибираємо опцію «Structural Decomposition». Ви отримамаєте функції відгуку на імпульси на основі SVAR моделі з короктостроковими обмеженнями.

Примітка: ви отримаєте ті ж самі функції відгуку на імпульси як і при ідентифікації за Холецьким з порядком: dlind unem. Це не є сюрпризом, оскільки ми накладаємо ті ж самі обмеження, а саме:  $u_{2,t}$  (структурний шок безробіття) не впливає одразу на  $\varepsilon_{1,t}$  (dlind).

#### 9. Ідентифікація за допомогою довгострокових обмежень

(1) Ми знаємо, що:

$$c_{1,12} = \frac{\partial \Delta \ln(IND_{t+1})}{\partial UR_t}$$

надає ефект шоку *UR* в час t на  $\Delta ln(IND)$  в час t+1. Довгострокові обмеження накладаються на кумулятивний ефект шоку. Наприклад, відповідно до Бланшарда і Кваха (1986), що вперше використали цей метод:

$$\sum_{i=0}^{\infty} c_{i,12} = 0$$

Це означає, що на (1,2)-елемент матриці довгострокових впливів

$$LR = \begin{bmatrix} \sum_{i=0}^{\infty} c_{i,11} & \sum_{i=0}^{\infty} c_{i,21} \\ \sum_{i=0}^{\infty} c_{i,12} & \sum_{i=0}^{\infty} c_{i,22} \end{bmatrix}$$

накладається обмеження (тобто цей елемент прирівнюється 0).

(2) Щоб накласти довгострокові обмеження, одразу вибираємо з меню VAR об'єкту PROCS/ESTIMATE STRUCTURAL FACTORIZATION. Не вибириємо опцію «Matrix», а прямо записуємо довгострокові обмеження в пусте поле:

| SVAR Options                                                                   | X  |
|--------------------------------------------------------------------------------|----|
| Identifying Restrictions Optimization Control                                  |    |
| Endogenous variable list:<br>@e1 for DLIND residuals<br>@e2 for UNEM residuals |    |
| Short-run example:<br>@e1 = C(1)*@u1<br>@e2 = C(2)*@e1 + C(3)*@u2              |    |
| Identifying Restrictions (Ae = Bu where E[u'u] is identity matrix)             |    |
| Specify by: @LR1(@u2) = 0                                                      |    |
| Text                                                                           |    |
| C Matrix                                                                       |    |
| · · · · · · · · · · · · · · · · · · ·                                          |    |
| ,                                                                              |    |
|                                                                                |    |
| ОК Отмен                                                                       | la |

Примітка:  $\sum_{i=0}^{\infty} c_{i,12} = 0$  еквівалентно @LR1(@u2) = 0

Після натискання «ОК», ви отримаєте оцінки матриці В (при структурній декомпозиції з довгостроковими обмеженнями в EViews, матриця А припускається одиничною). Для того, щоб отримати функції відгуку на імпульси, що є результатом цих обмежень, вибираємо IMPULSE і у вкладці IMPULSE DEFINITION вибираємо опцію «Structural Decomposition».

### 10. Теоретичне завдання

Маємо 5 залишків приведеної VAR моделі ( $e_{1t}$  і  $e_{2t}$ ):

| t        | 1 | 2  | 3 | 4  | 5 |
|----------|---|----|---|----|---|
| $e_{lt}$ | 2 | -1 | 0 | -2 | 1 |
| $e_{2t}$ | 1 | -2 | 0 | -1 | 2 |

- (1) Розрахуйте коваріаційну матрицю залишків  $\Sigma$
- (2) Виразіть залежність коваріаційної матриці структурних залишків  $\Omega$  від  $\Sigma$
- (3) Виразіть залежність елементів матриці  $\Omega$  від елементів матриці  $\Sigma$ . Покажіть, що за наявної інформації неможливо ідентифікувати структурну VAR модель.
- (4) Використовуючи декомпозицію за Холецьким (де  $b_{12} = 0$ ), знайдіть значення  $b_{21}$ , var $(\varepsilon_1)$  і var $(\varepsilon_2)$ .
- (5) Використовуючи декомпозицію за Холецьким (де  $b_{21} = 0$ ), знайдіть значення  $b_{12}$ , var( $\varepsilon_1$ ) і var( $\varepsilon_2$ ).
- (6) Використовуючи структурну схему (де  $b_{12} = 0.5$ ), знайдіть значення  $b_{21}$ , var( $\varepsilon_1$ ) і var( $\varepsilon_2$ ).
- (7) Використовуючи структурну схему (де  $b_{21} = 0.5$ ), знайдіть значення  $b_{12}$ , var( $\varepsilon_1$ ) і var( $\varepsilon_2$ ).
- (8) Знайдіть значення  $\varepsilon_1$  і  $\varepsilon_2$ , використовучи кожну із ідентифікаційних схем (4)-(7).

### 11. Завдання для самостійного виконання

Спробувати повторити дані роботи на українських даних:

(1) Сімс (1986)

Використання короткострокових обмежень для ідентифікації впливів монетарної політики.

(2) Ендерс і Лі (1997)

Декомпозиція динаміки реального і номінального обмінних курсів на компоненти, що спричиненні реальними і номінальними факторами.